## **Displaying Stationing**

Alignment Stations are displayed via the Stationing command.

## 1. Select InRoads>Geometry>View Geometry>Stationing

The Stationing command is like most InRoads commands: completely customizable and, therefore, containing a large number of controls under multiple tabs.

Again, it is best to try pre-defined Preferences before spending a great deal of time tweaking the various toggles.

The Main Tab contains the pick list to choose which Horizontal Alignment to Station.

2. Make sure that the Horizontal Alignment is set to "ha\_canyon\_rd".

Other highlights include the Interval keyin and the Symbology frame which allows defining whether to (check box) and how to (symbology settings) display the various stationing elements.

| 🛣 View Stationing                                                                                                    | - I ×                                                  |
|----------------------------------------------------------------------------------------------------|--------------------------------------------------------|
| Station Equations Radius + A<br>Main Regular Stations                                                                                                    | Transition Radii Event Points<br>Cardinal Stations PIs |
| Horizontal Alignment: [ha_canyon_rd                                                                                                    | • + <u>H</u> elp                                       |
| Method<br>• Automatic                                                                                                    | Limits                                                 |
| O Interactive Horizontal                                                                                                    | Start: 0+00.0000 +                                     |
| C Interactive Verti <u>c</u> al                                                                                                    | Stop: 83+96.9164 +                                     |
| Mode<br>© Station                                                                                                    | Inter <u>v</u> al: 100.0000                            |
| C Station and Offset                                                                                                    | Drop Station Equation Name                             |
| Symbology                                                                                                    |                                                        |
| Display Object 1                                                                                                    | Name Color A                                           |
| Image: Major Ticks       Image: Major Stations       Image: Minor Ticks       Image: Minor Ticks       Image | rop Main CL                                            |
|                                                                                                    | <u>E</u> dit                                           |
| Apply Prefe                                                                                                    | rences Close                                           |

## 3. Hit the Regular Stations tab.

The Regular Station tab holds the controls for the major and minor stationing elements that occur at the Interval specified on the Main form. Settings for the orientation, direction, justification, format, precision and other elements of the station callouts and tick marks are found here.

The Minors/Major ratio is set here.

Note the Minor Station format here is sss+[ss.ss]. The labels for minor stations will show only the information within the brackets.

| 🗮 View Stationing                                                                                     |                                                                                                    |  |
|----------------------------------------------------------------------------------------------------|----------------------------------------------------------------------------------------------------|--|
| Station Equations Radius + A<br>Main Regular Stations                                                 | Transition Radii Event Points<br>Cardinal Stations PIs                                                  |  |
| MAJOR                                                                                                 | MINOR <u>H</u> elp                                                                                      |  |
| Orientation<br>C Parallel<br>C Perpendicular<br>Direction<br>C Darm Station                           | Orientation<br>C Parallel<br>C Perpendicular<br>Direction<br>C Up Station<br>C Down Station             |  |
| Placement: Left<br>Justification: Right Center<br>Precision: 0<br>Eormat: ss+ss.sss<br>Offset: 0 2000 | Plagement: Right<br>Justification: Left Center<br>Pregision: 0<br>Eormat: sss+[ss.ss]<br>Offset: 1 0000 |  |
| Left Offset:         -0.6000           Right Offset:         0.6000           Minors/Major:         4 | Ticks           Left Offset:         -0.3000           Right Offset:         0.3000                     |  |
| Apply Preferences Close                                                                               |                                                                                                    |  |

Controls in the additional tabs are similar in format to those Regular Stations allow customization for labels and leaders for :

• Cardinal Stations points defining the alignment such as POB, PC, PI, PT, POE, etc.

defines how the PI labels appear

• PI's

•

- Station Equations user defined points where the station is redefined
- Radius + A labels radius for curves and "infinity" for tangents
- Transition Radii (new with v8.4) labels transitional curve radii

• Event Points user defined points of interest such as monuments or minimum clearance points, etc. An example of the results of the stationing command is shown below:

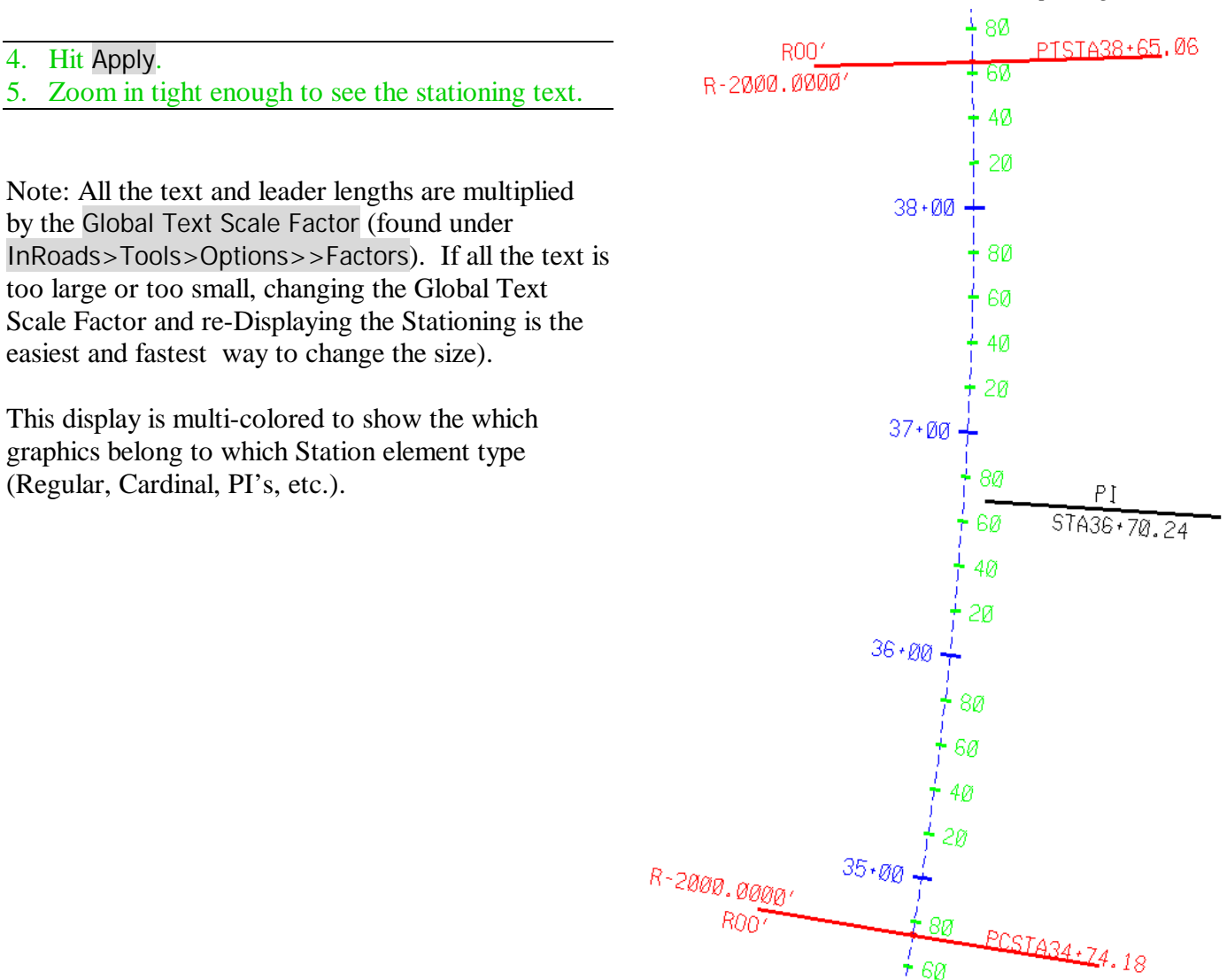

Example: Displaying Stationing According to Agency Standards

Let's assume we want to display the stationing according to an agency standard symbology. The agency requires all the Stationing to be displayed as green lines on Level 5 and green text on Level 6.

6Ø 10

How do we display this according to the agency standards?

## Exploring InRoads

<u>The Long, Hard, Tedious Way:</u> We can edit each of the 16 different objects (lines, ticks and leaders) and text can have different symbology for the same station object.

| View Stationing Station Equations           Station Equations         Radius + A           Main         Regular Stations                                                                            | Transition Radii Event Points |  |  |
|----------------------------------------------------------------------------------------------------|-------------------------------|--|--|
| Horizontal Alignment: ha canvon r                                                                                                    | Help                          |  |  |
| Method<br>• Automatic                                                                                                    | Limits<br>Station             |  |  |
| O Interactive Horizontal                                                                                                    | Start: 0+00.0000 +            |  |  |
| C Interactive Vertical                                                                                                    | Stop: 83+96.9164 +            |  |  |
| Mode<br>© Station                                                                                                    | Inter <u>v</u> al: 100.0000   |  |  |
| C Station and Offset                                                                                                    | Drop Station Equation Name    |  |  |
| Symbology                                                                                                    |                               |  |  |
| Display     Object       Major Ticks     Major Stations       Minor Ticks     Minor Stations       Minor Stations     Cardinal Leader       Cardinal Stations     Cardinal Stations       PI Leader | Name Color A                  |  |  |
|                                                                                                    | <u> </u>                      |  |  |
| Apply                                                                                                    | ferences Close                |  |  |

The Easy, Consistent, and Good OC Way: Look for pre-defined settings.

Our InRoads Administrator has set up a predefined definition (a Named Symbology) for the agency proposed centerline standard called Prop Main CL. He has also set up a Preference set that uses the Named Symbology called Prop Main CL.

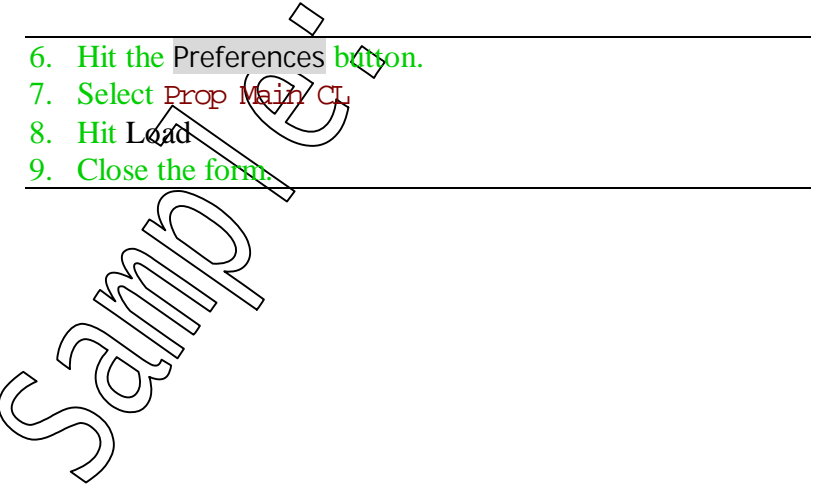

| Preferences                 | ×               |
|-----------------------------|-----------------|
| Name<br>all many colored    | Close           |
| all_prop_main_cl<br>default | Load            |
| existing<br>offset-xl       | <u>S</u> ave    |
| xOLD_metric-xl              | Save <u>A</u> s |
| Active Preference: Default  | <u>D</u> elete  |
|                             | <u>H</u> elp    |
|                             |                 |

This loads the "Guaranteed Standard" settings created by the InRoads Administrator (if the settings are not correct, it is HIS fault, NOT yours!).

Notice in the Symbology frame the Name column shows that the objects symbology conforms to a predefined setting (a Named Symbology) called Prop Main CL.

Any change to the symbology causes the Name to disappear since it no longer conforms to a predefined standard.

10. Hit Apply.

| View Stati                  | oning                                                                                                    | - I - X                                                                                                    |  |  |  |
|-----------------------------|----------------------------------------------------------------------------------------------------|----------------------------------------------------------------------------------------------------|--|--|--|
| Station Equ<br>Main         | uations   Radii<br>  RegularStat                                                                                    | us + A Transition Radii Event Points<br>tions Cardinal Stations PIs                                          |  |  |  |
| Horizontal Al               | Horizontal Alignment: [ha_canyon_rd 💌 🕈 Help                                                                        |                                                                                                    |  |  |  |
| Method<br>• A <u>u</u> toma | atic                                                                                                    | Limits                                                                                                    |  |  |  |
| O <u>I</u> nterac           | tive Horizontal                                                                                                    | Start: 0+00.0000 +                                                                                           |  |  |  |
| C Interac                   | tive Verti <u>c</u> al                                                                                              | Stop: 83+96.9164 +                                                                                           |  |  |  |
| Mode<br>© Station           |                                                                                                    | Inter <u>v</u> al: 100.0000                                                                                  |  |  |  |
| C Station                   | and Offset                                                                                                    | Drop Station Equation Name                                                                                   |  |  |  |
| - Symbology                 | 0<br>Object                                                                                                    | Name Color                                                                                                   |  |  |  |
|                             | Major Ticks<br>Major Stations<br>Minor Ticks<br>Minor Stations<br>Cardinal Leader<br>Cardinal Stations<br>PI Leader | Prop Main CL<br>Prop Main CL<br>Prop Main CL<br>Prop Main CL<br>Prop Main CL<br>Prop Main CL<br>Prop Main CL |  |  |  |
|                             |                                                                                                    | <u>E</u> dit                                                                                                 |  |  |  |
|                             | Apply                                                                                                    | Preferences Close                                                                                            |  |  |  |

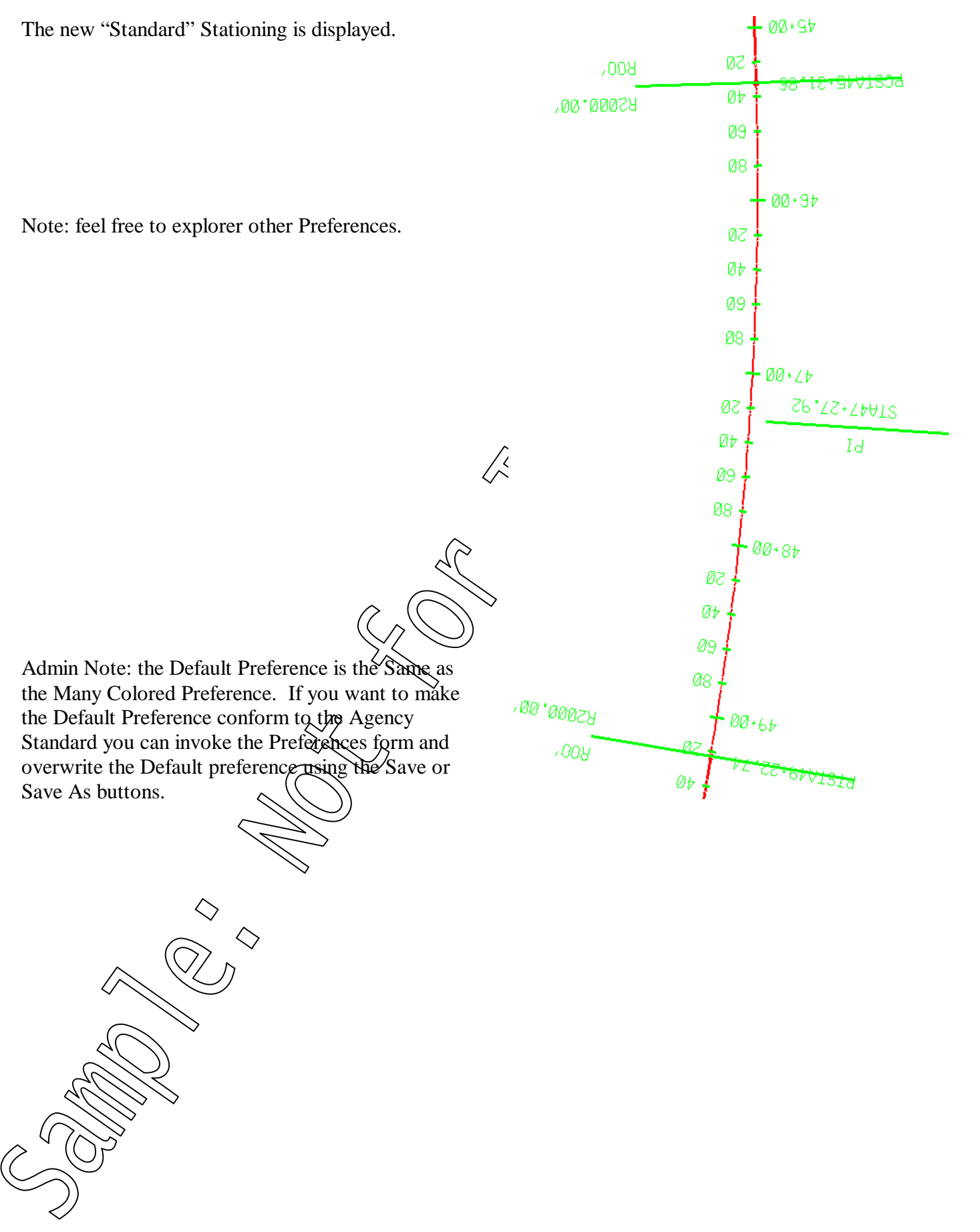